|                                                                                                    | している場合は「受講について」(⑤)から参考に進めてください。                                                                                                    |
|----------------------------------------------------------------------------------------------------|----------------------------------------------------------------------------------------------------|
|                                                                                                    | デスト用 C                                                                                                    |
| テスト 用                                                                                                    |                                                                                                    |
| *1>*==                                                                                                    |                                                                                                    |
| 5なたの情報                                                                                                    | ー<br>APRIN事務局からのお知らせ                                                                                                    |
| L州大学                                                                                                    | 【重要】eAPRIN改修版リリースのお知らせ/【Important】Notification of e-learning system revision<br>02月 25日 10:02 APRIN 事務局                                                                                                    |
| 結管理部局(部署)                                                                                                    | 【重要/Important】eフーニングプログラムの名称変更について / Notification of e-learning program name change<br>10月 1日 09:44 APRIN 事務局                                                                                                    |
| 九州大学事務局                                                                                                    | <u>過去のお知らせ</u>                                                                                                    |
| いました。<br>「1144大学事教長のお問い合わせた」                                                                                                    | 所属機関からのお知らせ<br>(まだ新しい_ユースはありません)                                                                                                    |
| は前て1 事動がありまた。<br>続管理代表者の連絡先<br>前:九州大学 成績管理代表者                                                                                                    | 選択中のコース                                                                                                    |
| ールアドレス:kenkyurinri@jimu.k<br>.ac.jp                                                                                                    | yushu-<br>◆:完了                                                                                                    |
| 講者機能                                                                                                    | -                                                                                                    |
| 臺講應所在確認。<br>多了証一覧                                                                                                    | 1単元]<br>1単元]                                                                                                    |
| 效材一覧                                                                                                    |                                                                                                    |
|                                                                                                    |                                                                                                    |
| テスト 用                                                                                                    |                                                                                                    |
| テスト用<br>メインメニュー ト 設定 ト ユーザア<br>テスト 用                                                                                                    | カウント ► プロファイルを編集する                                                                                                    |
| テスト用<br>メインメニュー ト 設定 トユーザア<br>テスト用<br>:記の内容を確認・遅差して、下の「フ<br>マークがある項目は、必ず入力してく)                                                                                                    | カウント ► <u>プロファイルを編集する</u><br>カウント ► <u>プロファイルを編集する</u><br>ト <u>すべてを展開する</u><br>たさい。                                                                                                    |
| テスト用<br>メインメニュニ ト 設定 トユーザア<br>テスト用<br>この内容を確認・編集して、下の「ブ マークがある項目は、必ず入力してく?<br>生、名、メールアドレス等                                                                                                    | カウント ► <u>プロファイルを編集する</u><br>プロファイルを更新する   ポタンをクリックしてください。<br>ださい。                                                                                                    |
| テスト用<br>メインメニュー + 設定 + ユーザア<br>テスト用                                                                                                    | アカウント ト プロファイルを編集する<br>ロファイルを更新する I 水タンをクリックしてください。<br>ださい。<br>アスト                                                                                                    |
|                                                                                                    | カウント ト ブロファイルを編集する<br>プロファイルを毎新する   ボタン赤クリックしてください。<br>ださい。<br>アスト<br>用                                                                                                    |
|                                                                                                    | ない<br>ない<br>ない<br>ない<br>た<br>た<br>た<br>た<br>た<br>た<br>た<br>た<br>た                                                                                                    |
| テスト用<br>メインメニュート設定トユーザア<br>テスト用<br>「読の内容を確認・遅進して、下の「フ<br>マークがある項目は、必ず入力してく」<br>生、名、メールアドレス等<br>姓*②<br>な*③<br>メールアドレス*                                                                                                    |                                                                                                    |
|                                                                                                    | カウ>ト ► <u>プロファイルを編集する</u><br>(ロファイルを運動する」ボタンをクリックしてください。<br>ださい。                                                                                                    |
|                                                                                                    | カウント ► <u>プロファイルを編集する</u><br>(ロファイルを運動する」ポタンネクリックしてください。 たさい。<br>アスト<br>用<br>5232kenkyuhnn@jimu.kyushu-ua<br>メールアドレス教室について(クリックで表示)<br>サイトの推奨サイズ ●<br>Ids)                                                                                                    |
| エスト 用     エスト 用     エージア     エージア     テスト 用     エージア     テスト 用     エージア     エージア     エスト 用     エージア     エージア     エージャ     エージャ |                                                                                                    |
|                                                                                                    |                                                                                                    |
| テスト用<br>メインメニュート設定トユーザア<br>テスト用<br>記の内容未確認・遅生して、下の「フ<br>マークがある項目は、必ず入力してく?<br>た、名、メールアドレス等<br>姓*②<br>な・③<br>メールアドレス・<br>なずの大著さ<br>記のフィールド(Other Fie<br>受講コース(Course Selection)・                                                                                                    | カウント = プロファイルを単築する」<br>カウント = プロファイルを単築する」 ポタンネクリックレエください。<br>たきない。     > 3/CCを展開する<br>(ロファイルを単築する」 ポタンネクリックレエください。<br>たきない。       アスト<br>用     (2) 有効なメールアドレスへ変更       メールアドレス感旋について(クリックで表示)     (2) 有効なメールアドレスへ変更       ソーパンアドレス感旋について(クリックで表示)     (3) 九州大学基本コース(西暦年度)にチェックを入れる       15/17単葉受機者コース(3) (人文系)     (3) 九州大学基本コース(西暦年度)にチェックを入れる       15/17単葉受機者コース(3) (人文系)     (3) 九州大学基本コース(西暦年度)にチェックを入れる                                                                                                    |
|                                                                                                    | カウント - プロファイルを選集する     ) 3べてを原始する       カウント - プロファイルを選集する     ) 3べてを原始する       パロファイルを選集する     ) 3べてを原始する       アスト     () 有効なメールアドレスへ変更       メールアドレス認定について (クリックで表示)     () 有効なメールアドレスへ変更       ソイトク増良サイズ ・     () 九州大学基本コース (西暦年度) にチェックを入れる       ション育業交換者コース() (レズ和)     () 九州大学基本コース (西暦年度) にチェックを入れる       ション育業交換者コース() (レズ和)     () 九州大学基本コース (西暦年度) にチェックを入れる       ション育用のなどの(アメリン)     () 九州大学基本コース (西暦年度) にチェックを入れる                                                                                                    |
| テスト用       メインメニュート設定トユーザア       テスト用       記の内容を確認・運営して、下の「フ<br>マークがある項目は、必ず入力してくご<br>て、名、メールアドレス等       注、名、メールアドレス等       生* ②       メールアドレス・       文字の大きさ       むのフィールド(Other Fiel<br>受講コース(Course Selection)・       講習理部局(部署)(Department)       ユーザ照性(User Attribution)・                                                                                                    |                                                                                                    |
|                                                                                                    |                                                                                                    |
|                                                                                                    |                                                                                                    |
|                                                                                                    |                                                                                                    |
| テスト用           メインメニュー + 設定 + ユーザア           テスト用           SRO内容を確認・遅進して、下の「フ<br>マークがある項目は、必ず入力してくご<br>マークがある項目は、必ず入力してくご<br>なります。①           生、名、メーノルアドレス等           焼き ①           メールアドレス           安吉 ②           メールアドレス           文字の大きさ           他のフィールド(Other Fiel<br>愛講コース(Course Selection)・           繊結管理部局 (部署) (Department)           ユーザ国像           とわロビタ                                                                                                    | カウント ト ゴロフェイルを編集する       カウント ト ゴロフェイルを編集する       カウント ト ゴロフェイルを編集する       アスト       周       2522cerkyunni@imukyushrust       マスト       1       2522cerkyunni@imukyushrust       ・ カールアドレスへ変更       メールアドレス強定ついて (クリックで表示)       ジイルアドレス認定していて (クリックで表示)       ジイルアドレスな変更       メールアドレスへ変更       メールアドレスへ変更       メールアドレスへ変更       メールアドレスの変更       メールアドレスの変更       メールアドレスの変更       メールアドレスの変更       メールアドレスの変更       メールアドレスの変更       メールアドレスの変更       メールアドレスの変更       メールアドレスの変更       メールアドレスの変更       メールアドレスの変更       メールアドレスの変更       メールアドレスの変更       メールアドレスの変更       メールアドレスの変更       メールアドレスの変更       メールアドレスの変更       シイトン       ・ コース(四暦年度) にチェックを入れる       ・ コースにて (クリックで表示)       ・ コースにので (クリックで表示)       ・ コースにので (クリックで表示)       ・ コース (フレア・ドレームの重要の)       ・ コース (フレア・ドレームの重要の)       ・ コース (クリックで表示)       ・ コース (クリックで表示)       ・ コース (クリックで表示)       ・ コース (クリックで表示)       ・ コース (クリックで表示)       ・ コース (クリックで表示)       ・ コース (クリックで表示)       ・ コース (クリックで表示)       ・ コース (クリックで表示)< |

#### APRIN APRIN eラーニングプログラム (eAPRIN)

## テスト 用

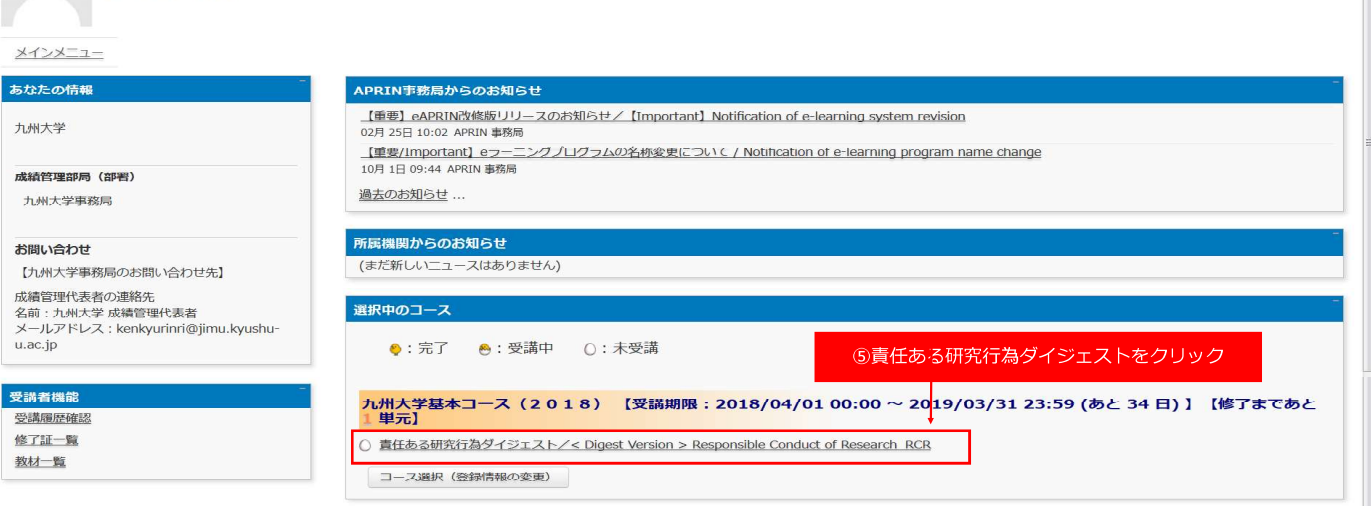

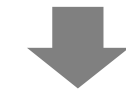

### 

#### 九州大学

メインメニュー ► 九州大学 ► 責任ある研究行為 : 基础編(RCR) ► 責任ある研究行為タイジェスト/< Digest Version > Responsible Conduct of Research RCR

#### 責任ある研究行為ダイジェスト/< Digest Version > Responsible Conduct of Research\_RCR

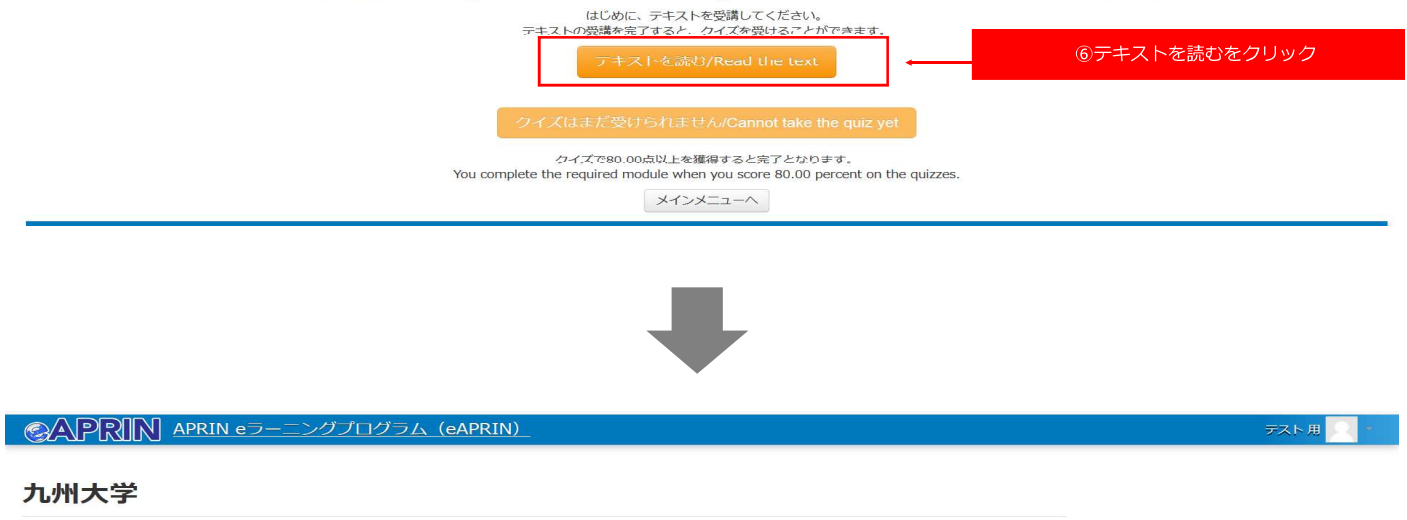

メインメニュー ► 九州大学 ► 責任ある研究行為:基础編(RCR) ► 責任ある研究行為ダイジェスト/< Digest Version > Responsible Conduct of Research RCR [TEXT]

#### 責任ある研究行為ダイジェスト/ < Digest Version > Responsible Conduct of Research\_RCR [TEXT]

#### 教材言語選択/Select Your Language

教材は日本語版と英語版がありますので、どちらかの言語を選択してください。

| Please seler | t preferred la | nguage for modules (Japanese or English | varsion) |
|--------------|----------------|-----------------------------------------|----------|
| 日本語          | English        | ·                                       | ⑦ 言語を選択  |

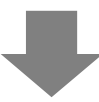

テスト用

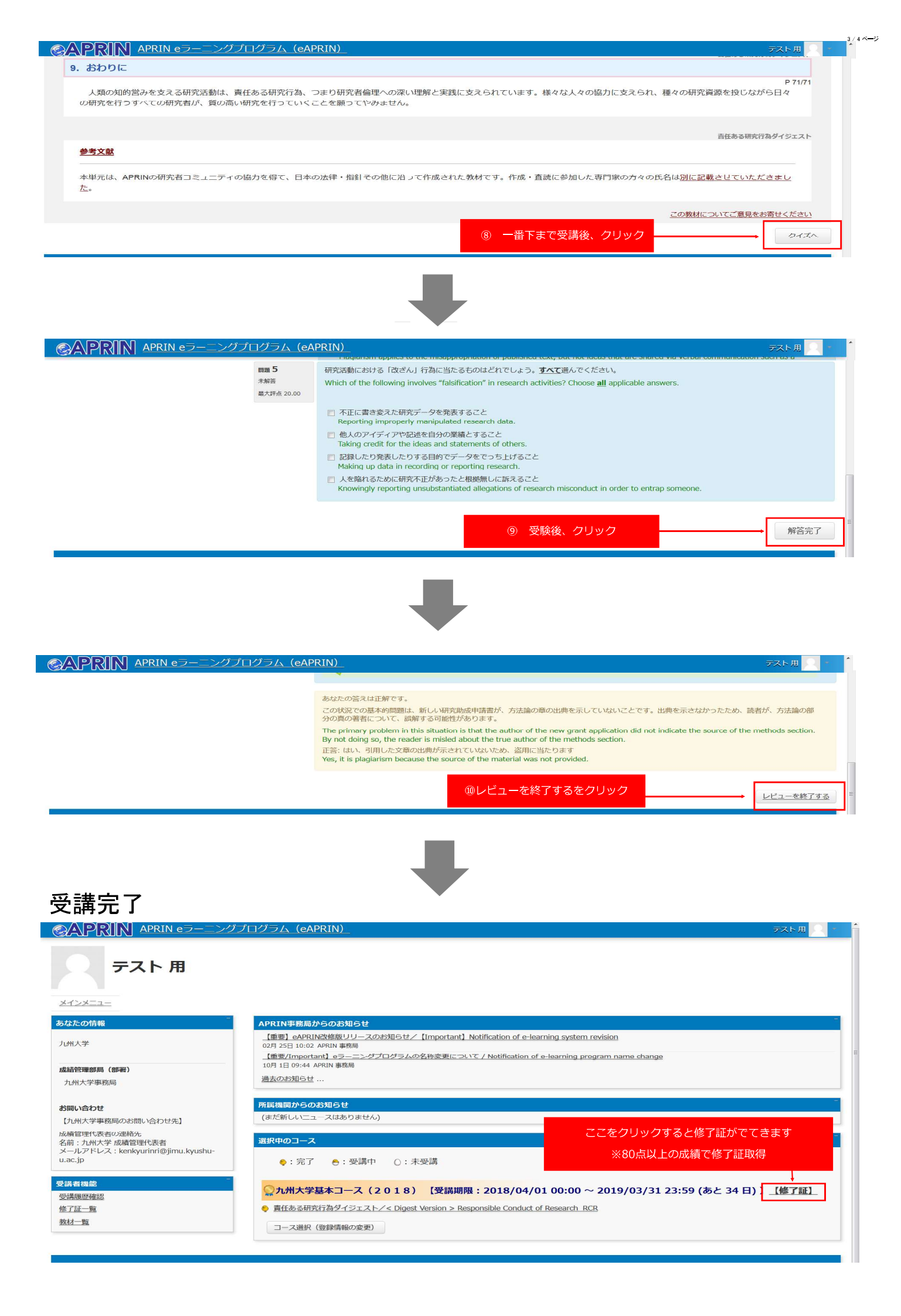

| パスワードを変更す                                                                     | る場合                                                                                                    |                                                                                |
|-------------------------------------------------------------------------------|----------------------------------------------------------------------------------------------------|--------------------------------------------------------------------------------|
|                                                                               | プログラム (eAPRIN)                                                                                                    | テスト用 🔍 🍷                                                                       |
| テスト 用<br>メインメニュー                                                              | 必要に応じてパスワードを変更                                                                                                    | <ul> <li>シメインメニュー</li> <li> ① 登録情報の変更 ② パスワード変更 </li> <li> ③ ログアウト </li> </ul> |
| あなたの情報                                                                        | APRIN事務局からのお知らせ                                                                                                    | -                                                                              |
| 九州大学<br>成績管理部局(部署)<br>九州大学事務局                                                 | 【重要】eAPRIN改修版リリースのお知らせ/【Important】 Notification of e-learning system revision<br>02月 25日 10:02 APRIN 事務局<br>【重要/Important】eフーニングプログラムの名称変更についく / Notification of e-learning program name change<br>10月 1日 09:44 APRIN 事務局<br>過去のお知らせ |                                                                                |
| お問い合わせ<br>【九州大学事務局のお問い合わせ先】                                                   | 所民機関 <b>からのお知らせ</b><br>(まだ新しいニュースはありません)                                                                                                    | -                                                                              |
| 成績管理代表者の連絡先<br>名前:九州大学 成績管理代表者<br>メールアドレス:kenkyurinri@jimu.kyushu-<br>u.ac.jp | <b>選択中のコース</b><br>●: 完了 ●: 受講中 (): 木受講                                                                                                    | -                                                                              |
| 受講者機能         -           受講國歷確認         -           修了証一覧         -          | <ul> <li>○九州大学基本コース(2018) 【受講期限: 2018/04/01 00:00 ~ 2019/03/31 23:59 (あと 34 日)</li> <li>● 責任ある研究行為ダイジェスト/&lt; Digest Version &gt; Responsible Conduct of Research RCR</li> </ul>                                                     | ) 】 <u>【修了証】</u>                                                               |

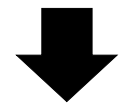

|                     | ラーニングプログラム (eAPRIN)                                                                                 | デスト用 🔍 🍝                    |
|---------------------|----------------------------------------------------------------------------------------------------|-----------------------------|
| テスト 用               |                                                                                                    |                             |
| メインメニュー ► 設定 ► ユーザア | bウント ► <u>パスワードを変更する</u>                                                                            |                             |
| パスワードを変更する          |                                                                                                    |                             |
| ユーザ名                | qd-0000632<br>パスワードには 少なくとも 8 文字, 少なくとも 1 個の数字, 少なくとも 1 文字の小文字, 少なくとも 1 文字の大文字, 少なくとも 1 文<br>があります。 | 字の「*」「-」「#」のような非英数字 を入力する必要 |
| 現在のバスワート            | 担当即向より理給ののった初期バスワー                                                                                  |                             |
| 新しいバスワード*           |                                                                                                    |                             |
| 新しいパスワード (再入力)*     |                                                                                                    |                             |
|                     | 変更を保存する                                                                                             |                             |

## 九州大学基本コース(<Digest Version>Responsible Conduct of Research RCR) Course Settings

 $\otimes$  When you log in for the first time, the following screen will appear. Please follow the instructions in (1) through (4) to complete the initial settings.

XIf you have already completed the initial settings, please start from "About taking the course" (5).

| APRIN APRIN 69                      | ングプログラム (eAPRIN) 用テス                                                                                                    |
|-------------------------------------|----------------------------------------------------------------------------------------------------|
| 用 テスト                               |                                                                                                    |
| GISTERED INFORMATION                | ANNOUNCEMENTS FROM APRIN                                                                                                    |
| 附大学                                 | <u>臨時メンテナンスのお知らせ / Announcement: System maintenance</u><br>5 Nov, 16:15 事務局 APRIN<br>eAPRIN 改訂版および英語版教材のリリースについて                                                                                                    |
| oup<br>U州大学事務局                      | 30 Sep, 15:33 事務局 APRIN<br><u>eAPKIN 改訂版数材リリースについて</u><br>27 Sep, 18:29 事務局 APRIN<br>Older topics                                                                                                    |
| ntact                               |                                                                                                    |
| Contact Information of 九州大学事務       | ANNOUNCEMENTS FROM YOUR INSTITUTION                                                                                                    |
| ・<br>遺管理代表者の連絡先<br>前 : 九州大学 成績管理代表者 | (No news has been posted yet)                                                                                                    |
| ールアドレス:                             | COURSE OF PARTICIPANTS                                                                                                    |
| ER'S MENU                           | ♦ : complete ♦ : progress ○ : incomplete                                                                                                    |
| ade check list                      | カ州大学基本コース2021 【Available period: 2021/04/01 00:00 ~ 2022/03/31 23:59                                                                                                    |
| urse completion report list         | (Remaining days 127 ) ] [Remaining modules 1 ]                                                                                                    |
| odule list                          | ○ 責任ある研究行為ダイジェスト/ < Digest Version > Responsible Conduct of Responsible Conduct of Respo |
| Case Studies                        | Course selection (change of registered information)                                                                                                    |

| Drm.                                             |
|--------------------------------------------------|
| ew.                                              |
| ow.                                              |
|                                                  |
|                                                  |
|                                                  |
|                                                  |
|                                                  |
| (2)Enter your email address                      |
| day)                                             |
|                                                  |
|                                                  |
| ③Check the box for 九州大学基本コース(                    |
| ran (1) Bornedoual<br>) Esplineering             |
| ) Humanises                                      |
| (play)                                           |
|                                                  |
| Select as necessary                              |
|                                                  |
| splay) "for inventers of the 25T adopted project |
|                                                  |
|                                                  |
| 2 3 10                                           |

## About taking the course (If you have already completed the initial settings, please start here)

| AFACTOR DE CONSULTA DE CONSULTA DE CONSU                                                                                                    | SALPRIN APRIN 07-222702                                                  | 774 JEAPRINI                                                                                                    | <u>₩₹</u> ₹₽                  |
|----------------------------------------------------------------------------------------------------|--------------------------------------------------------------------------|----------------------------------------------------------------------------------------------------|-------------------------------|
| REGISTERED INFORMATION ANNOUNCEMENTS FROM APAIN  ANNOUNCEMENTS FROM APAIN  Bill 2-2-2-2-2/12 (5/2) (Bergunnaments, 3/2) (Bergunnaments, 3/2) (Bergunnament                                                                                                    | 用 テスト<br>Men.mana                                                        |                                                                                                    |                               |
| Link大学     Group     Joint 大学系示     Goode     Joint 大学系示     Goode     Joint 大学系示     Goode     Joint 大学系示     Goode     Joint 大学系示     Goode     Joint 大学系示     Goode     Joint 大学系示     Goode     Joint 大学系示     Goode     Joint 大学系示     Goode     Joint 大学系示     Goode     Joint 大学系示     Goode     Joint 大学系示     Goode     Joint 大学系示     Goode     Joint 大学系示     Goode     Goode     Joint 大学系示     Goode     Goode     Goode     Joint 大学系示     Goode     Goode                                                                                                    | REGISTERED INFORMATION                                                   | ANNOUNCEMENTS FROM APRIN                                                                                                    | 1                             |
| Contact       (Contact Information of 九田大学専務員)<br>総統管理性基準に認識性表面<br>など、「かた学校 認識問題性表面<br>スールジアレス、Newspurned@jimu.kyusher.ta.at.jp         USER'S MENU<br>Example completion report life<br>tasked.Life<br>Course completion report life<br>tasked.life<br>Course selection (things of registered information)         2:= Case. Studies                                                                                                    | 九端大学<br>Group<br>九州大学争所前                                                 | 個別メンラナンスがお約5.9 / Antoparcement: System membering<br>5 Nov. 15: 5 NOVE APRIN<br>MAPRIN, DITERS AT 2 英語最新的10.9 / - 2 について<br>ST 5 Nov. 15: 25 年間年 APRIN<br>MAPRIN, DITERS #17.4 - 2 について<br>T 5 Nov. 15: 25 年間年 APRIN<br>MAPRIN, DITERS#19.4 - 2 について<br>T 5 Nov. 15: 25 年間年 APRIN<br>Other service |                               |
| 【 Contact Information of 九州大学専術会】<br>素能管理性表現の透明色<br>素的、力が大学、研究開始性報題<br>メージアドレス・Kentepurnetigymon kyushe to at gin<br>USER'S MENU<br>Example completion recort lite<br>九州大学基本コース2021 【Available period : 2021/04/01 00:00 ~ 2022/03/<br>「 の目示意意用的目前 がくジェスト」、<br>Course selector (thange of registered information)<br>「 Course selector (thange of registered information)」                                                                                                    | Contact                                                                  | UNICIDESS                                                                                                    |                               |
| ##留理性基礎の資料性<br>新的に力がある 単語が開始した。<br>メールプラトス: Merikgurmentiggirmu kyushu tu art.gr<br>USER'S MENU<br>Examu completion recort life<br>tisedula.lat:<br>2.2. Gase Studies<br>2.2. Gase Studies<br>2.2. Gase Studies                                                                                                    | 【 Contact Information of 九州人平影師句 】                                       | ANNOUNCEMENTS FROM YOUR INSTITUTION                                                                                                    |                               |
| USER'S MENU<br>Gradu check lat<br>Course complete ● : progress ① : incomplete<br>九州太子基本コース2021 [Available period : 2021/04/01 00:00 ~ 2022/03]<br>① 前行九月町町 かげ(2:x2.1/2 Digest Venion > Responsible Conduct of Research RGS<br>[Course selector (thange of registered information]]                                                                                                    | 政治管理代表者の法領先<br>名前:九州大学 成績管理代表者<br>メールプドレス:benkponnel[jimu.kyushu-u.ac.jp | (No news has been posted yer)                                                                                                    |                               |
| USER'S MENU<br>Crack check list<br>Craume completein recort list<br>thoughs list<br>are Case Studies<br>are Case Studies<br>are Ca |                                                                          | COURSE OF PARTICIPANTS                                                                                                    |                               |
| Causes completelon recort list       九州大学基本コース2021 (Available period : 2021/04/01 00:00 ~ 2022/03)       ⑤ Click here         The Cause Studies       ⑥ 用作品意用可用デイジェストン、Dipest Version > Responsible Configuration (change of registered information)       ⑤ Click here         Course selector (change of registered information)       ✓       /< Digest Version > Responsible                                                                                                    | USER'S MENU                                                              | complete     e : progress     C : incomplete                                                                                                    |                               |
| 22 Case Studies 0 西京市為開石工品グイジェストン Digest Version 2 Research BCB (責任ある研究行為ダイジェスト<br>Course selector (thange of registered information) /< Digest Version > Responsit                                                                                                    | Course completion report list<br>Mables, las                             | 九州大学基本コース2021 [Available period: 2021/04/01 00:00 ~ 2022/03/<br>modules:]                                                                                                    | 5Click here                   |
| /< Digest Version > Responsi                                                                                                    | n - Case Studies                                                         | ① 田田市市港田市町田ダイビルストンへ Dioses Venion -> Researable Conduct of Benearch RCB                                                                                                    | (責任ある研究行為ダイジェスト               |
|                                                                                                    |                                                                          | Contrae associated (contralia or units active accumutations)                                                                                                    | /< Digest Version > Responsib |
|                                                                                                    | -                                                                        |                                                                                                    |                               |

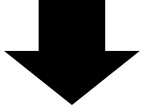

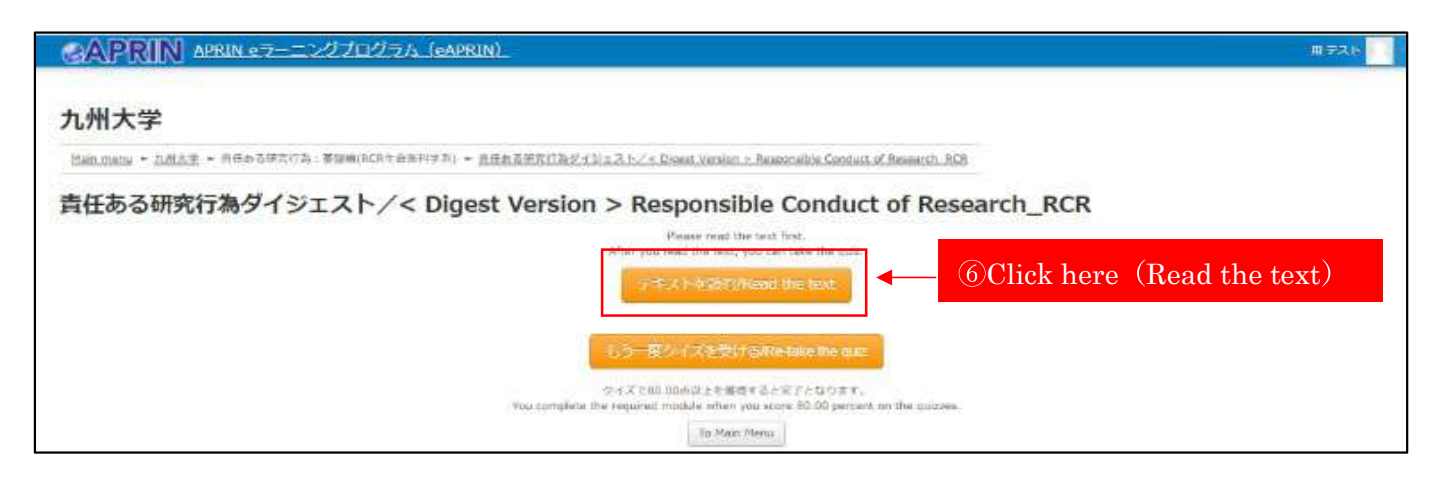

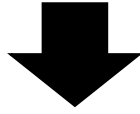

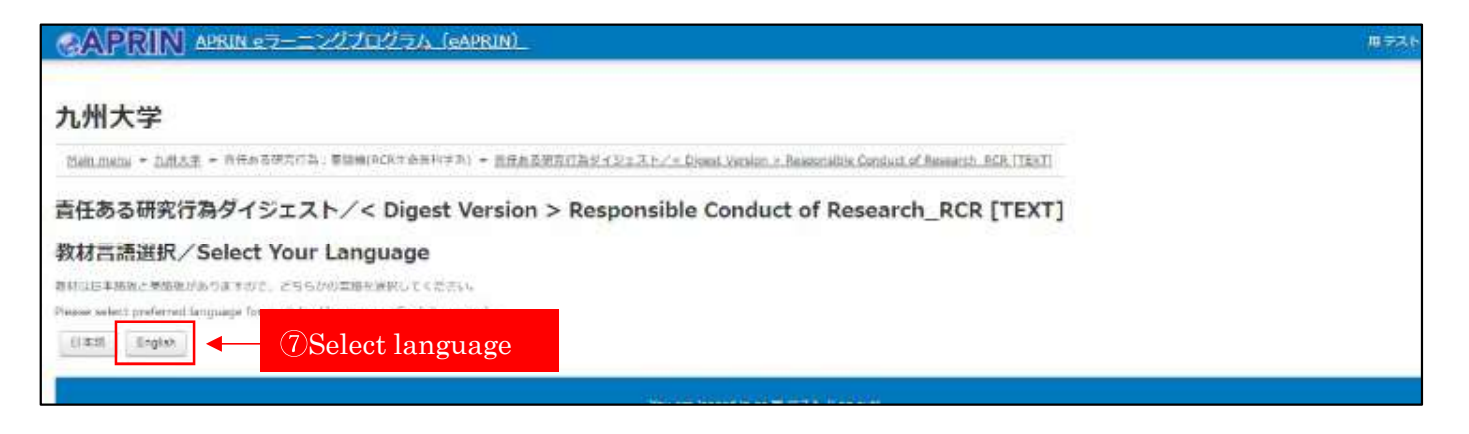

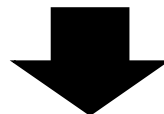

### IX. Conclusion P. 69/69 Research activities are the driving force of human intellectual endeavors, which require responsible conduct of research, in other words, a good understanding of researchers' ethics and professional practices based on said understanding. We hope that all researchers who carry out their projects recognize that they are responsible for conducting quality research, as they are continuously receiving support and cooperation from a metwork of people and resources in a variety of forms < Digest Version - Neepenalise Conduct of Research References (Click to view) This module has been prepared by the APRIN supporting expects in accordance with the various pertinent laws and guidelines, whose names are listed elsewhere. © 2021 Association for the Promotion of Research Integrity ovide feedback on this material 8 Read the text to the end and take the quiz. Take the quir. デーラの適用に用して適切なのほどれてしょう。12世んでください。 quamica 5 Nar yet per Which of the following is the mest imt of data selection? Choose only one a Harted out of 20.00 ● デーラを除る前にデータの時代力法を決めておくことは、先入数に改まずられないために有用である To eliminate bios, it is useful to decide methods of data selection in advance of collecting data ○ データの进行力活はそれぞれに活体で定められている ad a ○ データの過程で通信データ水金と取り結えてから行うのが差しい The correct practice is to decide methods of data selection after all data are collected. () ほしいデータの時間方法を発用すりは、データの周期はもはかを見たなる If correct methods of data selection are chosen, data collection is no n, data collection is no longer necessary Olick after taking the quiz. Finish Professor A's table weekly working hours are 13 × 4 (Hum, Tae, The 8 Fit.) × 10 (Weat) + 50 hours. Have related to research end 5 × 4 (Hum, Tae, The 8 Fit.) = 10 (Weat) = 30 hours. Of these 30 hours, the amount of time spent on the research topic for which Professor A acts as the principle invasinguour is 15 hours, accounting to 30% of her total working hours. The conject answer at: 3.0% 30%

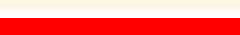

10 Click (Finish review)

You are logged in as <u>#1 FIX.h</u> (Log out)

# **Course Completion**

ыp

ntact.

州大学事務局

的管理代英有心津裕乐

ER'S MENU

de check list unse completion report list

Citie Studies

dule list

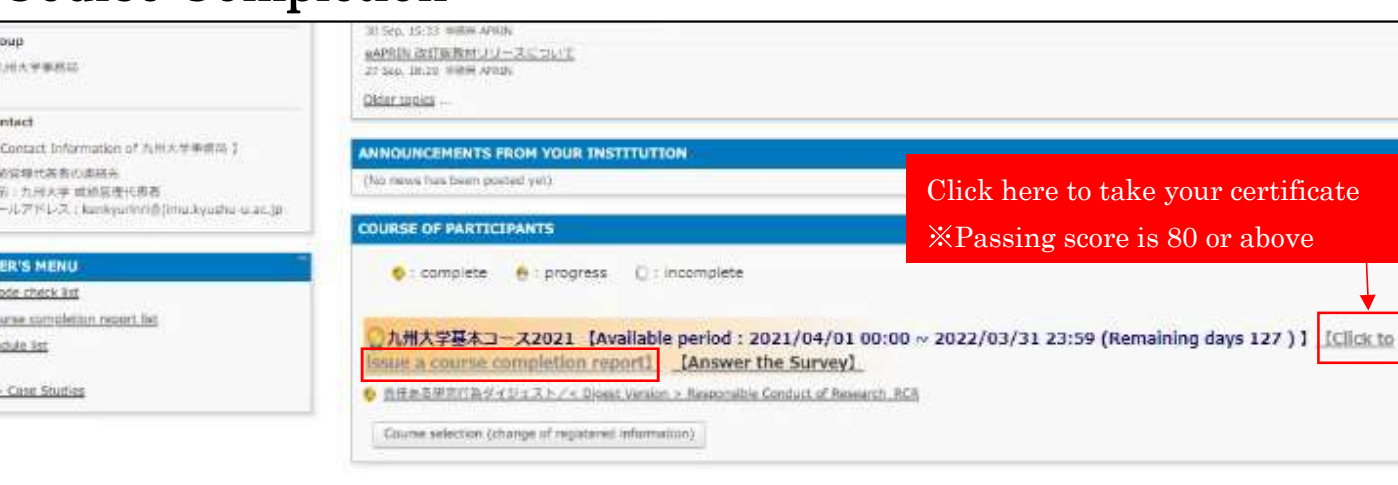

# Change the password

| 用 テスト                                       | Click here (Change my password)                                                                                                    |
|---------------------------------------------|----------------------------------------------------------------------------------------------------|
| Rein menuji                                 | (+ <u>improve</u>                                                                                                    |
| ECISTERED INFORMATION                       | ANNOUNCEMENTS FROM APRIN                                                                                                    |
| (MAX)E                                      | NIRKS271230/EMBH / Avnouncement: System maintenance                                                                                                    |
|                                             | sama, mas mem mem<br>eAPUIN (331版主点び兼用版教材のジワースについて                                                                                                    |
| Broup                                       | 30 Sep. 15.32 (Hittis ARIA)                                                                                                    |
| 九州大学李保宗                                     | sometic retrainer and the second second second second second second second second second second second second s                                                                                                    |
|                                             | Other Indust                                                                                                    |
| Contact                                     |                                                                                                    |
| I Contact Information of 74H大平美担応1          | ANNOLINCEMENTS FROM YOUR INSTITUTION                                                                                                    |
| 成级管理代表教训邀请完<br>名前,为何大学 局部管理代基素              | (No news has been posted yet)                                                                                                    |
| ×-Л.Р.F.L.Z.: kenkyumin@jimu.kyushu-u.ac.jp |                                                                                                    |
|                                             | COURSE OF PARTICIPANTS                                                                                                    |
| ISER'S MENU                                 | ♦:camplete ●:progress ():incomplete                                                                                                    |
| Grade check (ks)                            |                                                                                                    |
| Concern completion report list              | 0 + #+ ##+= - 73031 Mamilella paried - 2021/04/01 00:00 - 2022/02/21-23-50 (Remaining days 127.) 1 (Click in                                                                                                    |
| Module list                                 | issue a course completion report) [Answer the Survey]                                                                                                    |
| >> Case Studies                             | ● 但在為五年代行為サイジュスト/× Oronee Version in Research MCR                                                                                                    |
|                                             | An and a factor of a second data and a second data and a second second |
|                                             | Course selectory (change of registered information)                                                                                                    |

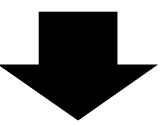

| CAPRIN APRIN #               | ラーニングプログラム (eAPRIN)                                               |                                                                         | жәар |
|------------------------------|-------------------------------------------------------------------|-------------------------------------------------------------------------|------|
| 〇 用テスト                       |                                                                   |                                                                         |      |
| Meinmana - Parlamenas - Deer | account + <u>Orange seasoond</u>                                  |                                                                         |      |
| Change password              |                                                                   |                                                                         |      |
| üsername                     | QD-0000632<br>The passeout must have at least 6 sharecters, or le | <ul> <li>at least 1 non-atphanument character(s) such as as *</li></ul> |      |
| Current password*            |                                                                   | Enter the initial password                                              |      |
| New password+                | ▲ · · · · · · · · · · · · · · · · · · ·                           | Enter the password you want to use                                      |      |
|                              |                                                                   |                                                                         |      |
|                              | Save charges                                                      | Click here (Save changes)                                               |      |
|                              | There are required fields in this form marked *.                  |                                                                         |      |
|                              |                                                                   | You are logged in as 展示スト (Log out)                                     |      |